## **Printing Provider details**

## Overview

This guide provides a brief overview on how to print provider details using the Medical-Objects Explorer (Meridian).

If you require any assistance with the installation or configuration, or if you have any questions, please contact the Medical-Objects Helpdesk on (07) 5456 6000.

## **Printing Details**

1. To print a Doctor's Details, first locate the Doctor's Details by opening the **Lookup Provider** dialog:

| ø                                                                      |                                      | Looku                                       | ıp Provider            |                                  | 6   | -        |        | × |
|------------------------------------------------------------------------|--------------------------------------|---------------------------------------------|------------------------|----------------------------------|-----|----------|--------|---|
| O Australian Directory<br>Surname <space> Firstna<br/>John bob</space> | Local Providers me <return></return> | Online Provide<br>Max Search Typ<br>50 Name | rs Only 🗌 Sh<br>re     | ow Inactive Providers            |     |          |        |   |
| Name                                                                   | Practice Name<br>Medical-Objects Der | no Doctor                                   | Phone<br>(07) 54566000 | Address<br>MAROOCHYDORE 15/102 V | Pro | wider ID |        |   |
| More Detail                                                            | Legend: 🏼 🍖 Provider is online       |                                             |                        |                                  | OK  |          | Cancel |   |

2. Click on the Provider's Name, press enter or press the **OK** button located at the bottom of the **Lo okup Provider** Window to select and view the Doctor's Details:

|                                                                                                    |                                                                                           | Lookup Provider               |           |                  |                        |                |                 |        | ۲          | - 1 |       | > |
|----------------------------------------------------------------------------------------------------|-------------------------------------------------------------------------------------------|-------------------------------|-----------|------------------|------------------------|----------------|-----------------|--------|------------|-----|-------|---|
| ) Australian Directory                                                                                                    | r 💿 Local Provid                                                                          | ers                           | Online    | e Providers      | Only 🗌                 | Show Inactiv   | e Providers     |        |            |     |       |   |
| urname <space> First</space>                                                                                                    | tname <return></return>                                                                   |                               | Max Se    | arch Type        |                        |                |                 |        |            |     |       |   |
| ohn bob                                                                                                    |                                                                                           | 4                             | 50 N      | arre             | •                      |                | Add 👷           |        |            |     |       |   |
|                                                                                                    | 1000                                                                                      | in these                      |           | 1.0              |                        | المراجع ا      |                 | 1      | and day 10 |     |       |   |
| Name                                                                                                    | Made                                                                                      | al Objects Der                | na Doctor |                  | 1010                   | MADOO          | CHURCOR 15/1021 | Mone D | TOWDER 1D  |     |       |   |
| More Detail                                                                                                    | Legend: 🍓 Pr                                                                              | ovider is online              |           |                  |                        |                |                 | [      | ок         | ] a | incel |   |
|                                                                                                    |                                                                                           |                               |           |                  |                        |                |                 |        |            |     |       |   |
| Dr. BOB JOHNSON                                                                                                    |                                                                                           |                               |           | Gastroent        | erologist              |                |                 |        |            |     |       |   |
| Dr. BOB JOHNSON<br>Active & Online<br>Job Code:                                                                                                    |                                                                                           |                               |           | Gastroent        | erologist              |                |                 |        |            |     |       |   |
| Dr. BOB JOHNSON<br>Active & Online<br>Job Code:                                                                                                    |                                                                                           | Age:                          | N         | Gastroent<br>I/A | erologist              |                |                 |        |            |     |       |   |
| Dr. BOB JOHNSON<br>Active & Online<br>Job Code:<br>Business Address                                                                                                    | Details                                                                                   | Age:                          | e<br>N    | Gastroent<br>I/A | erologist              |                |                 |        |            |     |       |   |
| Dr. BOB JOHNSON<br>Active & Online<br>Job Code:<br>Business Address<br>Medical-Objects Den<br>15/102 Wises Road<br>MAROOCHTDORE Q                                                                      | Details<br>to Doctor<br>LD 4558                                                           | Age:                          | N         | Gastroent<br>I/A | erologist              |                |                 |        |            |     |       |   |
| Dr. BOB JOHNSON<br>Active & Online<br>Job Code:<br>Business Address<br>Medical-Objects Den<br>15/102 Wises Road<br>MAROOCHTDORE Q<br>Business Contact                                                  | Details<br>to Doctor<br>LD 4558<br>Details                                                | Age:                          | N         | Gastroent<br>I/A | erologist              |                |                 |        |            |     |       |   |
| Dr. BOB JOHNSON<br>Active & Online<br>Job Code:<br>Business Address<br>Medical-Objects Den<br>15/102 Wises Road<br>MAROOCHTDORE Q<br>Business Contact<br>Telephone:                                    | • <b>Details</b><br>to Doctor<br>LD 4558<br><b>Details</b><br>+61 (07) 54566000           | Age:                          | N         | Gastroent<br>I/A | erologist              |                |                 |        |            |     |       |   |
| Dr. BOB JOHHISON<br>Active & Online<br>Job Code:<br>Business Address<br>Medical-Objects Den<br>15/102 Wises Road<br>MARCOCHYDORE Q<br>Business Contact<br>Telephone:<br>Backup Persons:                | Details<br>to Doctor<br>LD 4558<br>Details<br>+61 (07) 54566000                           | Age:                          | N         | Gastroent<br>I/A | erologist              |                |                 |        |            |     |       |   |
| Dr. BOB JOHHISON<br>Active & Online<br>Job Code:<br>Business Address<br>Medical-Objects Dead<br>JS/102 Wires Road<br>MAROOCHTDORE Q<br>Business Contact<br>Telephone:<br>Backup Persons:<br>Identifier | Details<br>to Doctor<br>LD 4558<br>Details<br>+61 (07) 54566000<br>Assigning<br>Authority | Age:<br>Assigning<br>Facility | N         | Gastroent<br>I/A | erologist<br>Idi<br>Ty | entifier<br>pc |                 | x      |            |     |       |   |

3. This information can also be accessed by highlighting the Doctor's Name in the Lookup Provider Window and clicking on the More Detail button at the bottom of the screen.

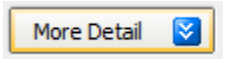

4. From the File Menu select the Print option or press Ctrl + P.

1 Overview 2 Printing Details